## **TUTORIAL DE ACESSO | ESPAÇO DO CANDIDATO**

# PROGRAMA DE RESIDÊNCIA MULTIPROFISSIONAL EM SAÚDE

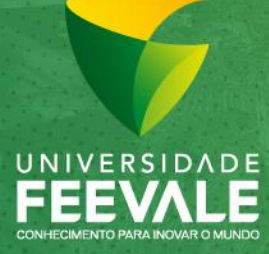

Câmpus I Av. Dr. Maurício Cardoso, 510 Bairro Hamburgo Velho | Novo Hamburgo, RS | CEP 93510-235 Câmpus II ERS-239, 2755 | Novo Hamburgo, RS | CEP 93525-075 | (51) 3586-8800 | www.feevale.br Após o recebimento do e-mail com a sua Senha de Acesso, será necessário encaminhar o Currículo *Lattes* com os documentos comprobatórios e o Memorial Descritivo através de *upload* no Espaço do Candidato.

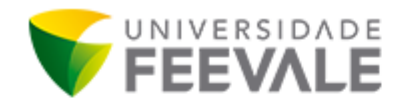

#### Confirmação de Inscrição no Programa de Residência Multiprofissional em Saúde

Nº da Inscrição: XXXXXX Nome: XXXXXX RG: XXXXXX Senha de Acesso: XXXXXX

#### Documentos necessários para validar a inscrição:

- · Currículo lattes com os documentos comprobatórios;
- Memorial Descritivo.

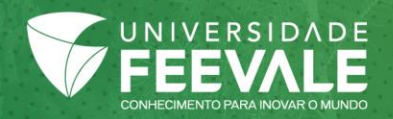

Para realizar o acesso ao Espaço do Candidato é necessário utilizar as seguintes informações:

- Número do RG informado na inscrição;
- Senha de acesso: recebida pelo e-mail informado na inscrição.

\*Caso você não localize a sua senha de acesso, poderá selecionar a opção **"Esqueci minha senha**" e, ao preencher o seu RG, uma nova senha será encaminhada por e-mail e por SMS ao telefone celular cadastrado na inscrição.

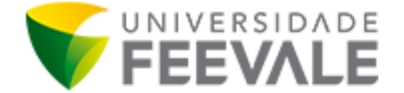

Confirmação de Inscrição no Programa de Residência Multiprofissional em Saúde

Nº da Inscrição: XXXXXX Nome: XXXXXX RG: XXXXXX Senha de Acesso: XXXXXX

#### Documentos necessários para validar a inscrição:

- · Currículo lattes com os documentos comprobatórios;
- Memorial Descritivo.

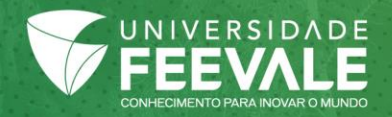

O Espaço do Candidato está disponível na lateral da página do Programa de Residência Multiprofissional em Saúde <u>http://www.feevale.br/pos-graduacao/residencia-multiprofissional</u>, conforme sinalizado abaixo.

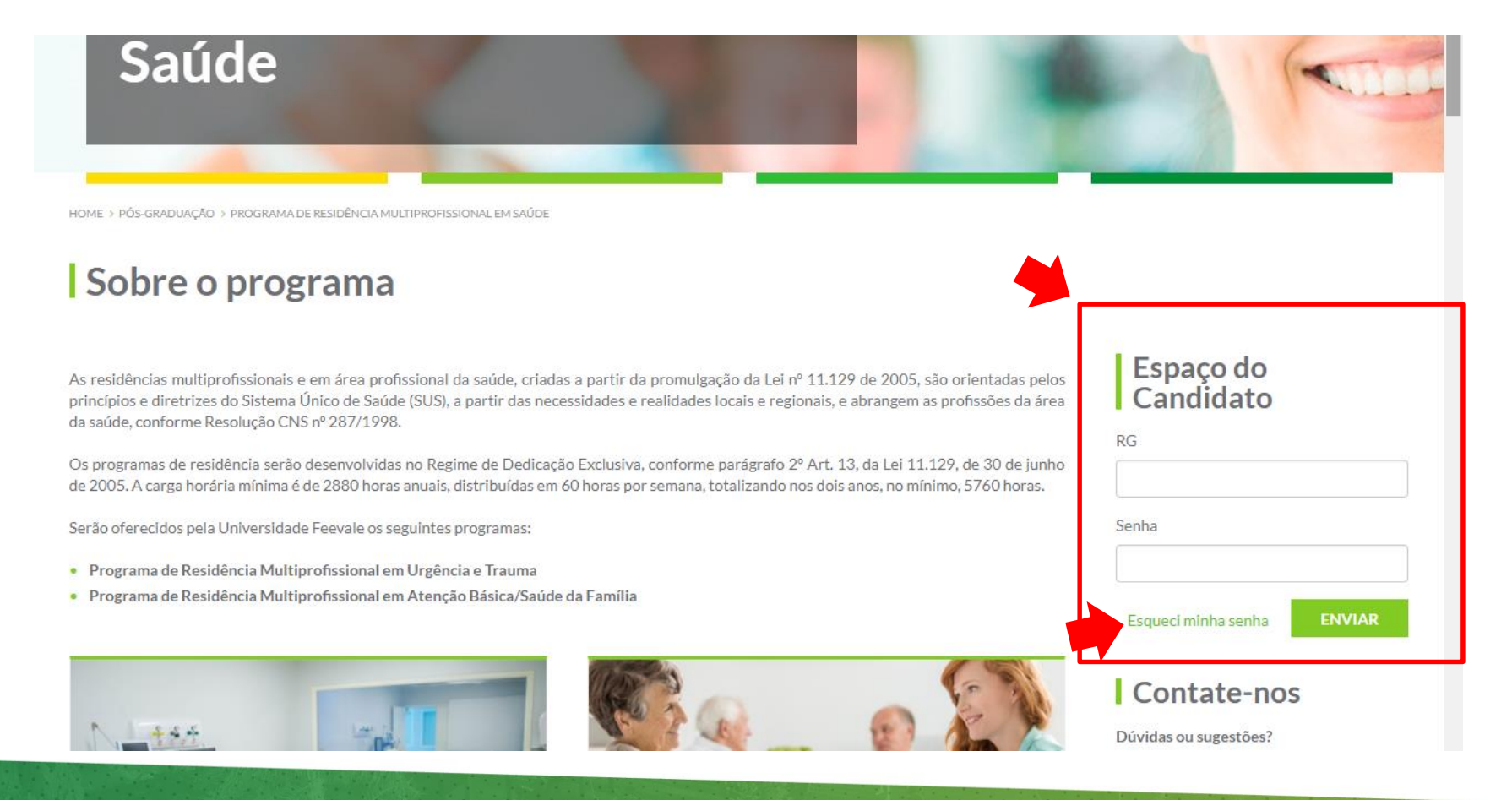

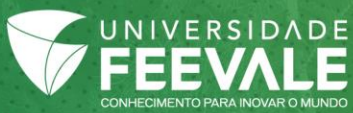

Para acessar o Espaço do Candidato, informe o número do seu RG e a Senha de Acesso nos respectivos campos, conforme abaixo.

Após preencher o campo do RG e Senha, confirme se as informações inseridas estão corretas e, sem seguida, clique em "ENVIAR".

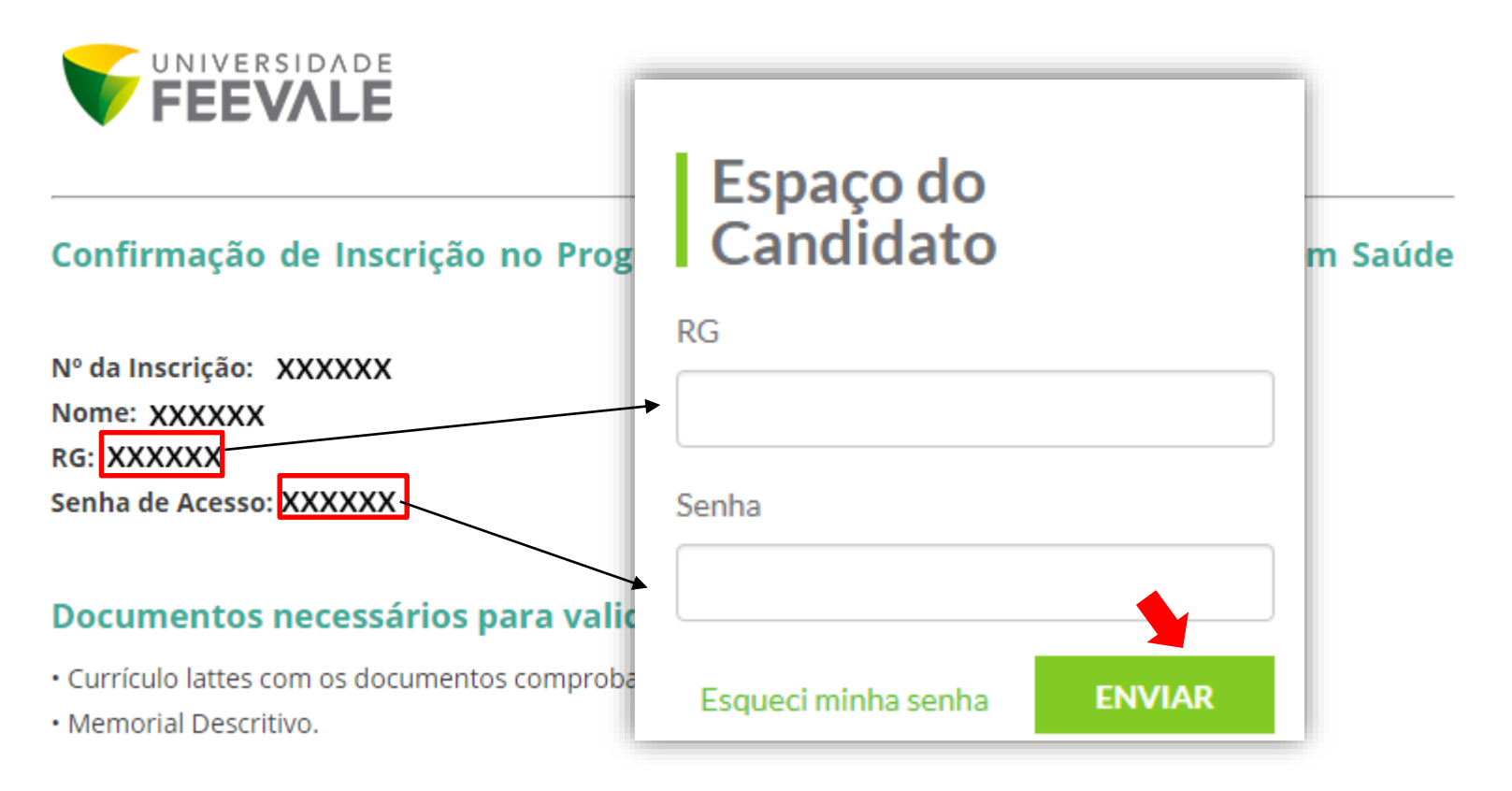

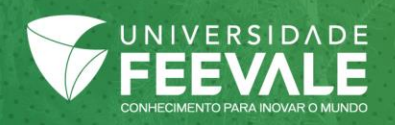

Após realizar o acesso inicial ao Espaço do Candidato, é necessário clicar sobre o botão "Acesse o Concurso", para que possa visualizar a Ficha de Inscrição e o campo para realizar o upload de documentos.

# Espaço do Candidato Seja bem vindo (a)!

# Minhas Inscrições

Concurso

Olá

PROGRAMA DE RESIDÊNCIA MULTIPROFISSIONAL EM SAÚDE

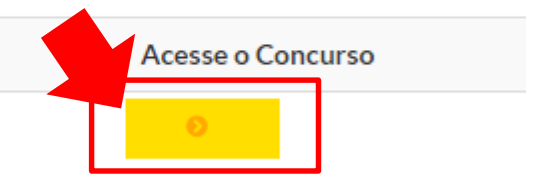

Sair

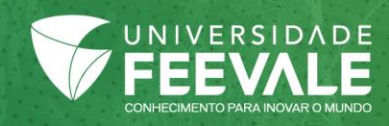

A Ficha de Inscrição pode ser consultada no local indicado, no Espaço do Candidato.

## Minhas Inscrições

Concurso

Acesse o Concurso

PROGRAMA DE RESIDÊNCIA MULTIPROFISSIONAL EM SAÚDE

## PROGRAMA DE RESIDÊNCIA MULTIPROFISSIONAL EM SAÚDE

Ficha de Inscrição

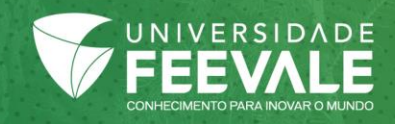

### COMO REALIZAR O upload DOS DOCUMENTOS

### Upload de documentos

Somente são permitidos arquivos com as extensões: JPG, PNG, PDF. O tamanho máximo por arquivo é de 2MB. 1º Clicar em 'Procurar' para buscar e selecionar os arquivos salvos no computador, observando os formatos JPG, PNG e PDF.

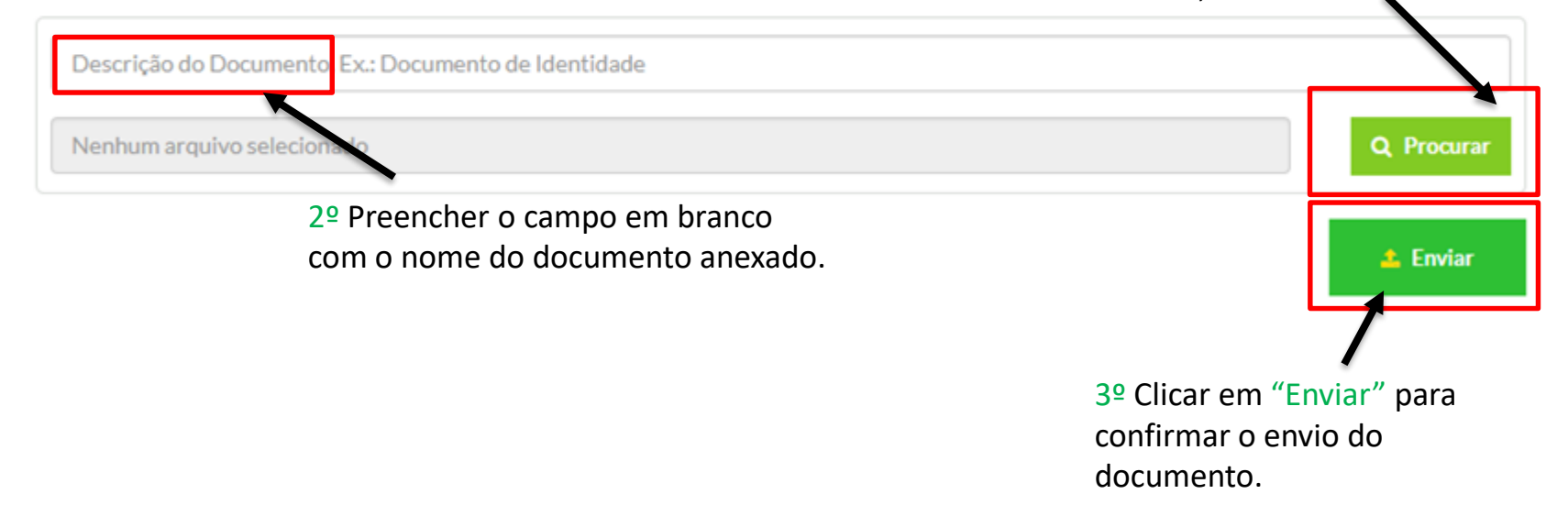

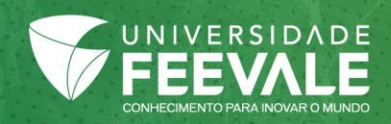

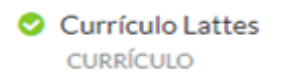

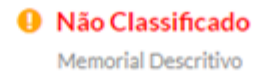

**Q** Procurar

## Upload de documentos

Somente são permitidos arquivos com as extensões: JPG, PNG, PDF. O tamanho máximo por arquivo é de 2MB.

Descrição do Documento. Ex.: Documento de Identidade

Nenhum arquivo selecionado

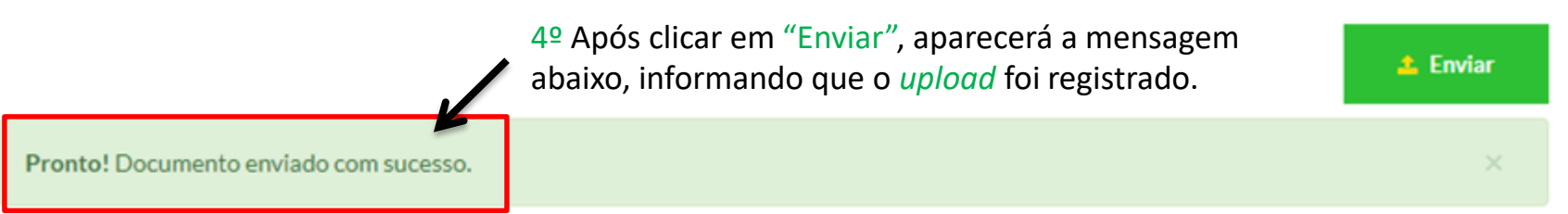

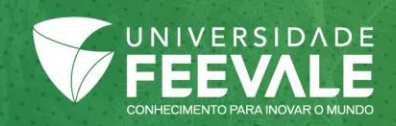

## Documentos encaminhados por upload

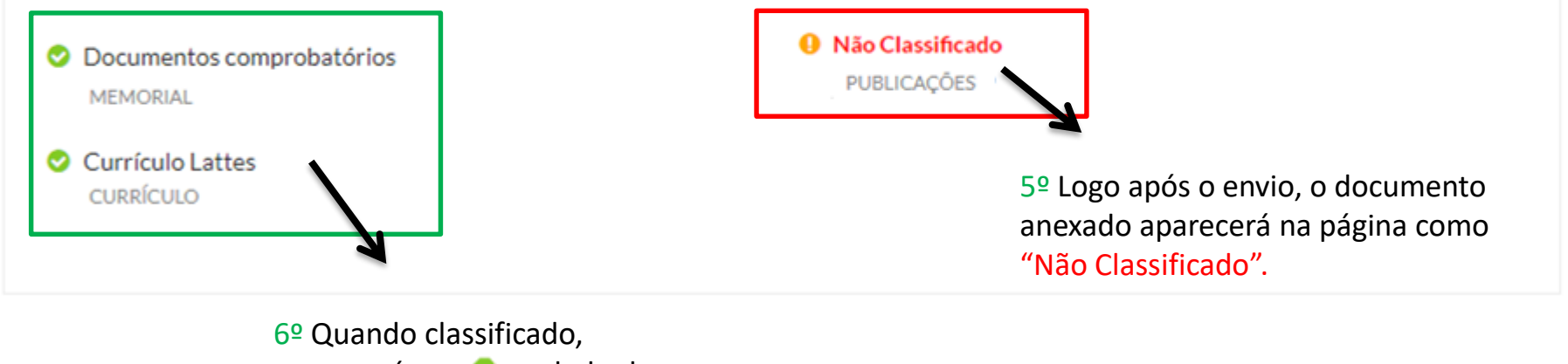

aparecerá um 🥺 ao lado do documento enviado.

**IMPORTANTE:** 

Os documentos devem estar legíveis, com a visualização completa, sem cortes e atendendo aos requisitos do Edital.

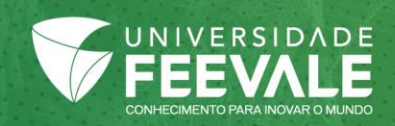

#### Documentos encaminhados por upload

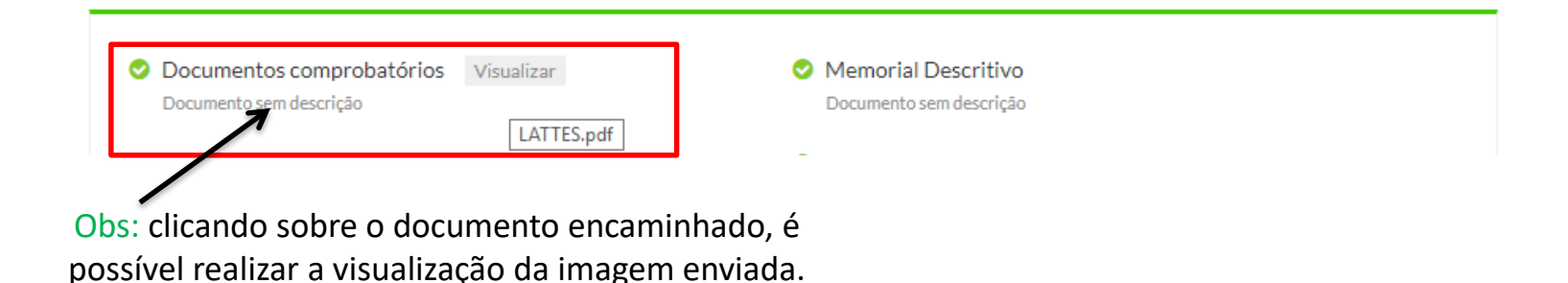

IMPORTANTE:

Os documentos devem estar legíveis, com a visualização completa, sem cortes e atendendo aos requisitos do Edital.

Os documentos enviados serão direcionados a Comissão para validação, no período definido em Edital. O candidato, ao anexar a documentação requerida, se responsabiliza pela veracidade de todas as informações prestadas e deve garantir a legibilidade e atendimento dos critérios definidos em Edital.

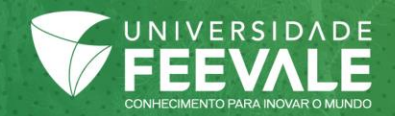

## Minhas Inscrições

Concurso

Acesse o Concurso

PROGRAMA DE RESIDÊNCIA MULTIPROFISSIONAL EM SAÚDE

## PROGRAMA DE RESIDÊNCIA MULTIPROFISSIONAL EM SAÚDE

Ficha de Inscrição

## Status dos documentos

Legenda: 📀 Documento entregue 😣 Documento pendente

- 8 Curriculo lattes
- Memorial Descritivo
- Ocumentos comprobatórios

Quando os documentos forem validados, no campo "Status dos documentos" constará:

- Para documentos entregues e validados.
- Para documentos pendentes de envio.

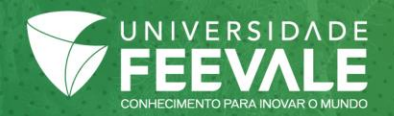

Em caso de dúvidas referentes ao processo de envio de documentos pelo Espaço do Candidato, entre em contato através do e-mail <u>falecomafeevale@feevale.br</u> ou pelo telefone 3586 8800.

A Universidade Feevale não terá atendimento administrativo e acadêmico de 24/12/2020 a 03/01/2021. Retornaremos às atividades em 04/01/2021.

Núcleo de Ingresso e Matrícula | Registro Acadêmico

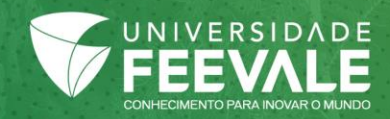